## Configuración de Clientes de Correos (Outlook)

Outlook 2003 y 2007

- 1. Haz clic en el menú Herramientas y selecciona Cuentas de correo electrónico...
- 2. Haz clic en Agregar una nueva cuenta de correo electrónico y, a continuación, en Siguiente.
- 3. Elige IMAP como tipo de servidor haciendo clic en el botón de selección y después haz clic en siguiente, Figura 1.

| Elegir servicio de correo electrónico                                                                                                    |                                       |
|----------------------------------------------------------------------------------------------------|---------------------------------------|
|                                                                                                    | -                                     |
| <ul> <li>Correo electrónico de Internet</li> <li>Conectar con su servidor POP, IMAP o HTTP para enviar y recibir mensajes de correo elect</li> <li>Microsoft Exchange</li> <li>Conectar con Microsoft Exchange para tener acceso a su correo electrónico, calendario, o de voz.</li> <li>Otros</li> </ul> | trónico.<br>contactos, faxes y correo |
| Conectar con un servidor del tipo mostrado a continuación.<br>Servicio móvil de Outlook (Mensajería de texto).                                                                                                    |                                       |
| < <u>A</u> trás Sig                                                                                                    | guiențe > Cancelar                    |

4. Completar todos los campos necesarios, como sigue en la siguiente imagen, Figura 2:

## Informacióndelusuario

Su nombre: introduce tu nombre tal y como te gustaría que apareciese en el campo De: de los mensajes salientes.

Dirección de correo electrónico: introduce tu dirección de correo electrónico completa (tunombre.tuapellido@uv.cl).

Informacióndelservidor Tipo de cuenta: IMAP Servidor de correo entrante (IMAP): imap.gmail.com Servidor de correo saliente (SMTP): smtp.gmail.com

## Informacióndeacceso

Nombre de usuario: introduce tu dirección de correo electrónico completa (tunombre.tuapellido@disico.uv.cl).

Contraseña: introduce tu contraseña que ingresaste al principio de esta configuración

| Cambiar cuenta de correo elec                                    | trónico:                                                       |                                                         |
|------------------------------------------------------------------|----------------------------------------------------------------|---------------------------------------------------------|
| Configuración de correo electr<br>Estos valores son necesarios p | <b>ónico de Internet</b><br>ara que la cuenta de correo electr | ónico funcione.                                         |
| Información sobre el usuario                                     |                                                                | Configuración de la cuenta de prueba                    |
| S <u>u</u> nombre:                                               | Tu nombre Tu apellido                                          | Después de rellenar la información de esta pantalla, le |
| Dirección de correo electrónico:                                 | nombre.apellido@uv.cl                                          | el botón. (Requiere conexión de red.)                   |
| Información del servidor                                         |                                                                |                                                         |
| Tipo de cuenta                                                   | ІМАР                                                           | Probar configuración de la cuenta                       |
| Servidor de correo <u>e</u> ntrante:                             | imap.gmail.com                                                 |                                                         |
| Ser <u>v</u> idor de correo saliente (SMTP):                     | smtp.gmail.com                                                 |                                                         |
| Información de inicio de sesión                                  |                                                                |                                                         |
| Nombre de usuario:                                               | nombre.apellido@uv.cl                                          |                                                         |
| Contrase <u>ñ</u> a:                                             | ****                                                           |                                                         |
| Record                                                           | lar contraseña                                                 |                                                         |
| Requerir inicio de sesión utilizand contraseña segura (SPA)      | o Autenticación de                                             | Más <u>c</u> onfiguraciones                             |
|                                                                  |                                                                | < <u>A</u> trás Siguien <u>t</u> e > Cancelar           |
|                                                                  | Figura 2                                                       |                                                         |

5. Aquí se debe configurar el correo electrónico de respuesta, Figura 3.

| Consul            |                                                                                           |                                                                                     |                                   | (a                                                      |                                                                                 |                                                            |                |
|-------------------|-------------------------------------------------------------------------------------------|-------------------------------------------------------------------------------------|-----------------------------------|---------------------------------------------------------|---------------------------------------------------------------------------------|------------------------------------------------------------|----------------|
| General           | Carpetas                                                                                  | Servidor de sa                                                                      | lida                              | Conexión                                                | Avanzadas                                                                       |                                                            |                |
| Cuenta            | de correo —                                                                               |                                                                                     |                                   |                                                         |                                                                                 |                                                            |                |
| Escriba<br>"Traba | a el <u>n</u> ombre p<br>njo" o "Servio                                                   | por el que dese<br>lor de Microsoft                                                 | a ref<br>Mail                     | erirse a esta<br>"                                      | a cuenta. Por e                                                                 | ejemplo:                                                   |                |
| tunom             | nbre.tuapelli                                                                             | do@gmail.com                                                                        |                                   |                                                         |                                                                                 |                                                            |                |
| Otra info         | ormación sob                                                                              | ore el usuario —                                                                    |                                   |                                                         |                                                                                 |                                                            | -              |
| ⊆ompa             | añía:                                                                                     |                                                                                     |                                   |                                                         |                                                                                 |                                                            |                |
| Correc            | electrónico                                                                               | de respuesta:                                                                       | tun                               | ombre.tuap                                              | ellido@uv.cl                                                                    |                                                            |                |
| 20                |                                                                                           |                                                                                     | _                                 |                                                         |                                                                                 |                                                            |                |
| Opcione           | e de purga                                                                                |                                                                                     |                                   |                                                         |                                                                                 |                                                            |                |
| Opcione           | e purga<br>Purgar elem<br>Al cambiar<br>en la carpe<br>elementos<br>sin conexió           | nentos al cambia<br>a otra carpeto,<br>ta original se eli<br>no se eliminarár<br>n. | ar de<br>los e<br>mina<br>n de l  | carpeta mie<br>elementos m<br>n permanen<br>forma perma | entras se está<br>arcados para s<br>itemente del si<br>anente al camb           | conectado<br>su eliminació<br>ervidor. Los<br>piar de carp | in<br>eta      |
| Opriore           | de purga<br>Purgar elem<br>A cambiar<br>en la carpe<br>elementos<br>sin conexió           | nentos al cambia<br>a otra carpeto,<br>ta original se eli<br>no se eliminarán<br>n. | ar de<br>nos e<br>mina<br>n de l  | tarpeta mie<br>elementos m<br>n permanen<br>forma perma | entras se está<br>arcados para s<br>temente del s<br>anente al camb<br>Aceptar  | conectado<br>su eliminació<br>ervidor. Los<br>oiar de carp | eta<br>elar    |
| Opriore           | de purga<br>Purgar elem<br><u>Al cambiar</u> .<br>en la carpe<br>elementos<br>sin conexió | nentos al cambia<br>a otra carpeto,<br>ta original se eli<br>no se eliminarár<br>n. | ar de<br>lios e<br>mina<br>n de l | tarpeta mie<br>elementos m<br>n permanen<br>forma perma | entras se está<br>arcados para :<br>temente del si<br>anente al camb<br>Aceptar | conectado<br>su eliminació<br>ervidor. Los<br>oiar de carp | in<br>;<br>eta |

6. Marcar la casilla situada junto a "Mi servidor de salida (SMTP) requiere autenticación" y, a continuación, selecciona, Utilizar la misma configuración que mi servidor de correo entrante, Figura 4.

| Configuración de         | correo electrón      | <mark>ico de I</mark> nt | ernet               |          |
|--------------------------|----------------------|--------------------------|---------------------|----------|
| General Carpetas         | Servidor de salida   | Conexión                 | Avanzadas           |          |
| Mi servidor de sa        | lida (SMTP) requiere | autenticació             | ón                  |          |
| 💽 Utilizar la misi       | ma configuración qu  | e mi servidor            | de correo de        | entrada  |
| O <u>I</u> niciar sesión | utilizando           |                          |                     |          |
| <u>N</u> ombre de u      | suario;              |                          |                     |          |
| <u>C</u> ontraseña:      |                      |                          |                     |          |
|                          | Record               | ar contraseñ             | a                   |          |
| Requerir                 | Autenticación de co  | ntraseña seç             | jura (S <u>P</u> A) |          |
|                          |                      |                          |                     |          |
|                          |                      |                          | Aceptar             | Cancelar |
|                          | Fig                  | gura 4                   |                     |          |

 Hacer clic en la pestaña Opciones avanzadas y seleccionar la casilla situada junto a "Este servidor precisa una conexión cifrada (SSL)" debajo de Servidor de entrada (IMAP). Asimismo, introducir 993 en la casilla Servidor de entrada (IMAP), Figura 5.

|                            | Carpetas                      | Servidor de salida Co                            | nexión A          | wanzadas    |   |
|----------------------------|-------------------------------|--------------------------------------------------|-------------------|-------------|---|
| Número:<br>Servid          | s de puerto<br>or de entra    | del servidor<br>da (IMAP): 993                   | Usar pre <u>d</u> | eterminados | ] |
| Us<br>Servid               | ar el siguien<br>or de salida | te tipo de <u>c</u> onexión cifra<br>(SMTP): 465 | da: SSL           |             | * |
| Us                         | ar el siguien                 | te tipo de cone <u>x</u> ión cifra               | da: SSL           |             | * |
| Carpeta<br>R <u>u</u> ta c | s — de acceso de              | la carpeta raíz:                                 |                   |             |   |
|                            |                               |                                                  | -                 |             |   |

- Seleccionar la casilla situada junto a "Este servidor precisa una conexión cifrada (SSL)" debajo de Servidor de salida (SMTP) y, a continuación, introducir 465 en la casilla Servidor de salida (SMTP), Figura 6.
- 9. Hacer clic en Aceptar.
- 10. Hacer clic en probar configuración de la cuenta... Después de recibir el mensaje pruebas completadas correctamente", haz clic en Cerrar para continuar.

| Configuración de la cuenta de prueba                                                                                                    |         |
|----------------------------------------------------------------------------------------------------|---------|
| Pruebas completadas correctamente. Haga clic en Cerrar para continuar.                                                                                     | Detener |
| Tareas     Estado       ✓ Iniciar sesión en el servidor de correo entran     Completado       ✓ Enviar mensaje de correo electrónico de pru     Completado |         |
| Figura 6                                                                                                    |         |

11. Hacer clic en Siguiente y, a continuación, en Finalizar.